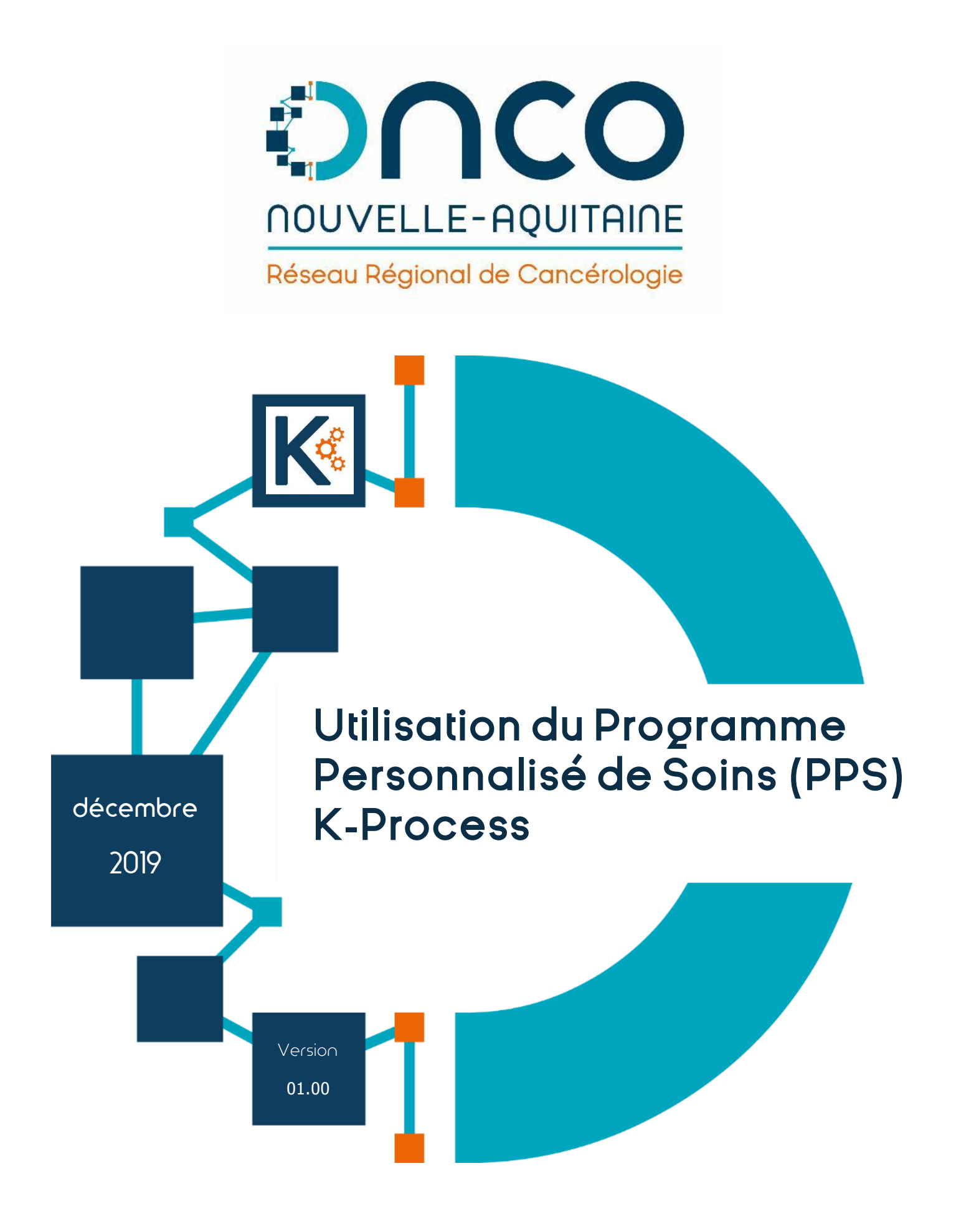

# Manuel d'utilisation

# **Objet du document**

Ce document a pour but de présenter l'utilisation du module « Programme Personnalisé de Soins » (PPS) intégré au Dossier Communicant de Cancérologie (DCC) informatisé K-Process.

Il en décrit les principales fonctionnalités pour les utilisateurs.

### Responsabilité du document :

| Rédacteurs   | Vérificateur         | Validateur           |
|--------------|----------------------|----------------------|
| DEMÉOCQ Yves | MORIN-PORCHET Claire | MORIN-PORCHET Claire |

### Historique des modifications et validation du document :

| Version | Date       | Parties<br>modifiées | Nature du changement | Statut |
|---------|------------|----------------------|----------------------|--------|
| 01.00   | 04/12/2019 |                      | Création du document | Validé |
|         |            |                      |                      |        |

### Diffusion du document :

| Entité                     | Noms |
|----------------------------|------|
| Utilisateurs du module PPS |      |

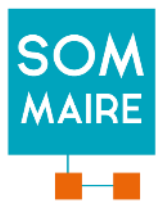

| 1. ( | Cor  | ntexte et objectifs du module PPS        |
|------|------|------------------------------------------|
| 2.   | Acc  | ès au module PPS6                        |
| 2.1  | 1.   | Patients                                 |
| 2.2  | 2.   | Recherche                                |
| 3.   | Мо   | dule PPS                                 |
| 4.   | Des  | scription du module de gestion d'un PPS  |
| 4.1  | 1.   | Informations sur le patient              |
| 4.2  | 2.   | Éléments du parcours10                   |
| 4.3  | 3.   | Informations RCP10                       |
| 4.4  | 4.   | File active des éléments du parcours10   |
| 4.5  | 5.   | Planning prévisionnel des soins10        |
| 4.6  | 5.   | Gestion documentaire                     |
| 5.   | Éléi | ment de parcours                         |
| 5.1  | 1.   | Choisir/ajouter un élément               |
| 5.2  | 2.   | Description du formulaire d'un élément12 |
| 6.   | Cor  | ntacts utiles                            |
| 7.   | Imp  | pression et publipostage                 |
| 7.1  | 1.   | Aperçu du PPS courant                    |
| 7.2  | 2.   | Génération du PPS courant18              |
| 7.3  | 3.   | Publipostage19                           |
| 8.   | Pro  | fil d'annonce19                          |
| 8.1  | 1.   | Description                              |
| 8.2  | 2.   | Interface                                |

### 1. Contexte et objectifs du module PPS

Onco-Nouvelle-Aquitaine souhaite proposer aux médecins et aux professionnels de santé associés, intervenant dans la prise en charge d'un patient atteint de cancer, un outil de production du PPS, conforme au contenu minimum proposé par l'INCa. Ce module vient s'intégrer au Dossier Communicant de Cancérologie (DCC) K-Process et répond aux besoins d'échange et de partage des informations entre professionnels, afin d'améliorer la coordination de la prise en charge des patients.

Ce module permet :

- la création d'un PPS, à partir des informations saisies dans le DCC, notamment la fiche RCP, pour chaque tumeur déclarée ;
- la création d'un PPS en utilisant des éléments de parcours prédéfinis ;
- la création d'un PPS adaptable au moment de son élaboration ;
- la création d'un PPS associé aux contacts utiles de l'établissement du médecin référent ;
- la production d'un PPS au format PDF à publiposter ou transmis automatiquement aux correspondants médicaux du patient ;
- la gestion des différents PPS d'un patient ;
- la création d'une attestation de non-remise du PPS.

# 2. Accès au module PPS

L'accès au module PPS s'effectue via le dossier médical du patient.

Vous pouvez accéder à ce dossier de plusieurs façons :

#### 2.1. Patients

| Accueil    | Accueil Patient Re                   | echerche un patient Planning des RCP         | Mon profil        | Statistiques -    | Claire MORIN-PORCHET 19/11/2019 à 12:10:37 Chrome v78   | €> Logout    |
|------------|--------------------------------------|----------------------------------------------|-------------------|-------------------|---------------------------------------------------------|--------------|
| Actua      | lité                                 |                                              |                   |                   |                                                         |              |
|            |                                      |                                              |                   |                   | 😧 Tous                                                  | Q            |
| Date 👻     | Identité du patient ¢                | Type de tumeur 💠                             |                   |                   | Informations ¢                                          |              |
| 04/11/2019 | Homme DCC JEAN LOUIS<br>(25/04/1941) | Tumeur maligne de la prostate                |                   | Nouvelle tumeur o | éclarée                                                 | <b></b> 🔁    |
| 24/10/2019 | Femme DCC DENISE<br>(01/03/1940)     | Tumeur maligne du rectum                     |                   | Nouveau PPS gér   | éré par MORIN-PORCHET Claire (CTRE HOSP. DE SAINTONGE)  | 늘 🖗 🖨        |
| 03/10/2019 | Femme TESTASM PPS<br>(04/03/1974)    | Tumeur maligne des bronches et du poumon     |                   | Nouvelle tumeur o | léclarée                                                | <b></b> 8    |
| 26/09/2019 | Femme DCC DENISE<br>(01/03/1940)     | Tumeur maligne du rectum                     |                   | Nouveau PPS gér   | iéré par MORIN-PORCHET Claire (CTRE HOSP, DE SAINTONGE) | <u>⊳ 8</u> ⊖ |
| 25/09/2019 | Femme DCC DENISE<br>(01/03/1940)     | Tumeur maligne du rectum                     |                   | Nouveau PPS gér   | iéré par COCHIN VALERIE (Tivoli)                        | 늘 🔒 🖨        |
| 13/09/2019 | Femme DCC DENISE<br>(01/03/1940)     | Tumeur maligne de l'oesophage thoracique     |                   | Nouvelle tumeur o | éclarée                                                 | <u>- 8</u>   |
| 10/09/2019 | Femme DCC DENISE<br>(01/03/1940)     | Tumeurs malignes de sièges multiples indépen | dants (primitifs) | Nouvelle tumeur o | éclarée                                                 | <b></b> 🔁    |
| « 1        | 2 »                                  |                                              |                   |                   | 10 20                                                   | 50 100       |

La liste de vos patients vous permet d'accéder à leur dossier au sein de l'application.

Utiliser la zone 'Rechercher', afin de filtrer cette liste. Vous pouvez y saisir n'importe quelle information affichée dans le tableau (année de naissance, nom, prénom, ...).

**@** Tous Permet de choisir entre l'affichage de tous les patients dont vous êtes correspondant et uniquement ceux dont vous avez été demandeur d'un avis RCP.

Un clic sur 🚞 permet d'ouvrir le dossier médical du patient concerné.

#### 2.2. Recherche

Cliquez sur « Rechercher un patient »

| Rechercher un pati | ient |              |                            |                            |
|--------------------|------|--------------|----------------------------|----------------------------|
| Nom                |      | Q Rechercher | Ajouter un nouveau patient | <b>Q</b> Recherche avancée |

Saisissez le nom du patient puis appuyer sur la touche « Entrée » afin de remplir la zone de résultat du dessous.

|        | Nom  | DCC         | Q Reche | rcher 🔹 Ajouter un nouveau patie | nt <b>Q</b> Recherche | avancée    |
|--------|------|-------------|---------|----------------------------------|-----------------------|------------|
|        |      |             |         | Filtre :                         |                       |            |
| ID     | Sexe | Nom d'Usage | Prénom  | Nom de famille                   | Date de<br>naissance  |            |
| 33548  | F    | 1993        | 1000    |                                  | 12/12/1937            | <b>•</b> 0 |
| 202310 | н    |             |         |                                  | 13/04/2017            | • 4        |
| 202792 | Н    |             |         |                                  | 01/01/1900            | •          |
| 217673 | н    |             |         |                                  | 01/08/2000            | • 4        |
| 183506 | Н    |             |         |                                  | 19/11/1936            | • 0        |
| 15630  | н    |             |         |                                  | 21/12/1946            | • 2        |

#### Vous pouvez affiner votre recherche en saisissant du texte dans le champ Filtre

|        |      |             |        | Filtre :       |                      |          |
|--------|------|-------------|--------|----------------|----------------------|----------|
| ID     | Sexe | Nom d'Usage | Prénom | Nom de famille | Date de<br>naissance |          |
| 33548  | F    |             | 100 M  |                | 12/12/1937           | <b>a</b> |
| 202310 | н    |             |        |                | 13/04/2017           | • 4      |
| 202792 | Н    |             |        |                | 01/01/1900           | • 4      |

Si le patient apparaît dans les résultats, cliquez sur 🐚 pour accéder à son dossier.

# 3. Module PPS

Un nouvel onglet 'PPS' est ajouté dans le dossier médical du patient.

Par cet onglet, on accède à un tableau récapitulatif des PPS.

| OUCO                                                                  | Dossier médical Acces                                          | fational Rencherche un patient         | Planning des HCP - Main profit - Statistiques -                |                | tar11:2019 & 12 10 37 Owned x76 🛛 🕴      | te Lo |
|-----------------------------------------------------------------------|----------------------------------------------------------------|----------------------------------------|----------------------------------------------------------------|----------------|------------------------------------------|-------|
| IOUVELLE-AQUITAINE                                                    | DENISE DCC (79 ans)                                            | ingrome bus ins documents              |                                                                |                |                                          |       |
| dicel                                                                 | Declarations Fiches RCP Do                                     | currents 195                           |                                                                |                |                                          |       |
| user administrati                                                     | - C20 - Tumeur maligne du re                                   | ectum - PPS en cours                   |                                                                |                |                                          |       |
| coaler modical<br>storigue des accès                                  | Onte de la création de la fumeur                               |                                        | Contan da 195                                                  |                |                                          |       |
|                                                                       | Date de plagnostic de la tumeur<br>Idate de validation du CR() |                                        |                                                                |                | 0 Administration on the services on 1975 |       |
| and at                                                                | Déclarant initial                                              | Future and reports importation and and | nies is 'Aputane et la Linson' (Milleone Gineres)              |                | C Notice on Budden do Service            |       |
| cas de protétries, veullez<br>ntacter Wes DEMÉCICQ au<br>.45.41.12.00 | - C500 - Tumeur maligne du                                     | mamaton et de l'aréole (Gauc           | he) - PPS en cours                                             |                | M contra a rest                          |       |
|                                                                       | Core on to presence on to turning                              |                                        |                                                                |                |                                          |       |
|                                                                       | (date de validation du CR)                                     |                                        |                                                                |                | B Marcasa a sa sole a ITT                |       |
|                                                                       | Declarant initial                                              | Ducteur MORNI PORCHET Care Date        | anine Cenerale                                                 |                | Ø fulfte un Balden in Sener              |       |
|                                                                       | Dernier(s) document(s) lié                                     | (s) au PPS                             |                                                                |                |                                          |       |
|                                                                       | Tumeur concernée                                               | Type de document                       | Médecin                                                        | Date de remise |                                          |       |
|                                                                       | CCC - Turning ranges do les fun                                | Plan partnermainte de searce           | Duritor MONDLPORCHET Dans (Millionine<br>Genitrati)            | sectores.      | 50 E                                     |       |
|                                                                       | C20 - Turneur nongrei du techim                                | Plan personalitie de terme             | Dormer BARDNEA AUGUNATIONAE<br>Rhyniacoope-constructor         | 224020814      | ee 13                                    |       |
|                                                                       | CO-Turney Hallpre du rectum                                    | Pari prisonalesi de sonsi              | Doctory developed A Juliet Antonics<br>(Survivolge-control ed) | 20070016       | 10 13                                    |       |

Pour chaque tumeur déclarée, sont affichées des informations sur celle-ci ainsi que les possibilités suivantes :

- Gérer le PPS ;
- Créer une attestation de non-remise de PPS ;
- Notifier un doublon de tumeur à l'administration de K-Process.

Cet onglet se termine par un tableau récapitulatif des documents du patient liés au PPS avec la possibilité de les afficher en PDF ou de les publiposter vers les correspondants médicaux du patient.

| Tumeur concernée                       | Type de document                 | Médecin                                                          | Date de remise |            |
|----------------------------------------|----------------------------------|------------------------------------------------------------------|----------------|------------|
| C20 : Tumeur maligne du rectum         | Attestation de non-remise du PPS | Dr Claire MORIN-PORCHET<br>(médecine Générale - CHU La Milétrie) | 10/12/2016     | <b>≥</b> 4 |
| C500 : Tumeur maligne du sein (Gauche) | PPS                              | Dr Claire MORIN-PORCHET<br>(médecine Générale - CHU La Milétrie) | 18/07/2018     |            |

#### Dernier(s) document(s) lié(s) au PPS

# 4. Description du module de gestion d'un PPS

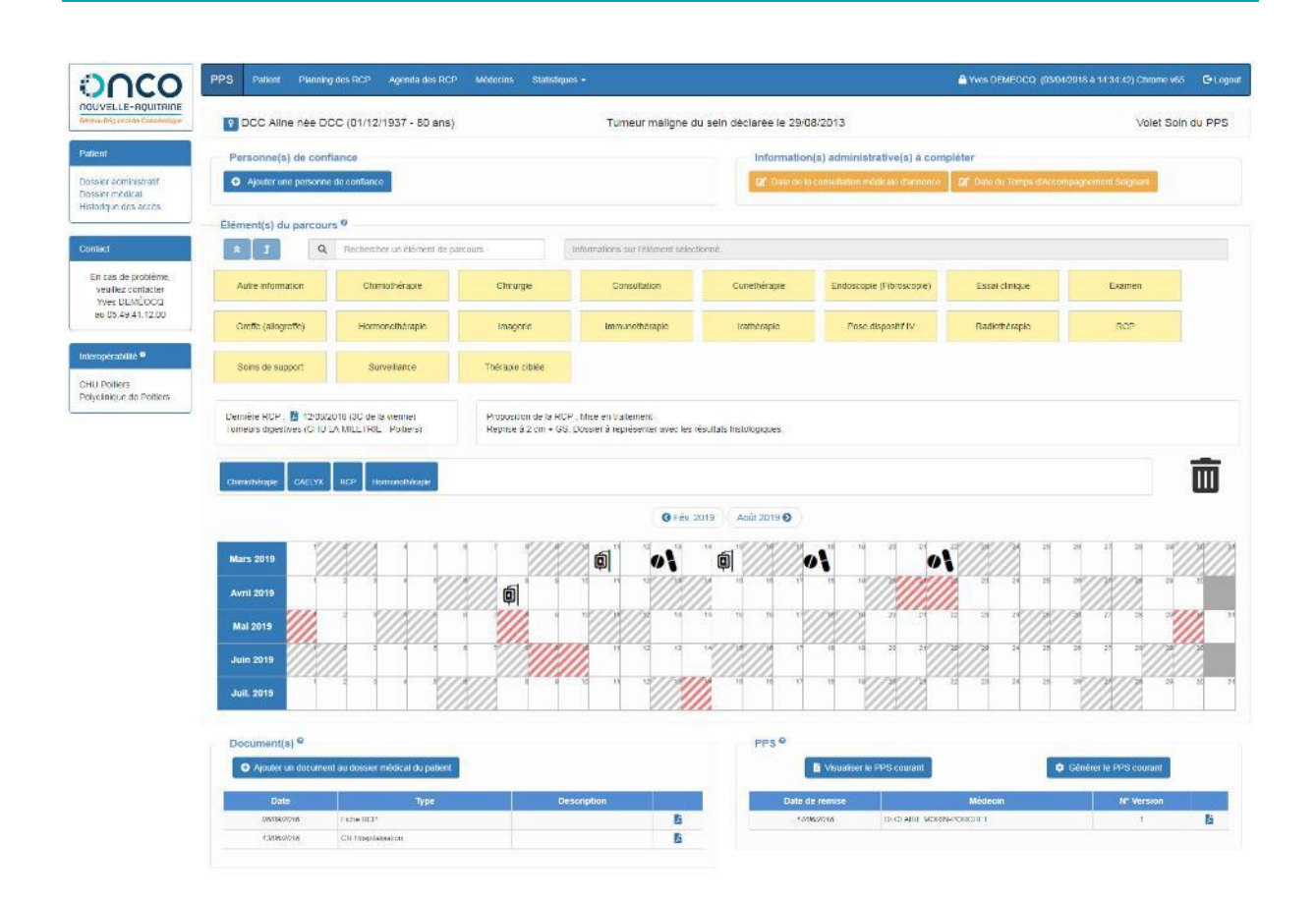

### 4.1. Informations sur le patient

| DCC DENISE (01/03/1940 - 79 ans)     C20 - Tumeur maligne du |                                                               |                |        |      | du recti | um | déclarée le 22/06/20 | 010                | Volet Soin d           | u PPS |  |
|--------------------------------------------------------------|---------------------------------------------------------------|----------------|--------|------|----------|----|----------------------|--------------------|------------------------|-------|--|
|                                                              | Personne(s) de confianc<br>+ Ajouter une personne de confianc | e              |        |      |          |    |                      | Informations admin | istratives à compléter |       |  |
|                                                              | Nom d'usage                                                   | Nom de famille | Prénom | Lien |          |    |                      |                    |                        |       |  |
|                                                              | DCC                                                           | DCC            | DENIS  | Mari | <i></i>  |    |                      |                    |                        |       |  |

On trouve dans cette zone des informations sur le patient, un espace permettant de visualiser/ajouter/éditer une personne de confiance, ainsi qu'un espace permettant d'ajouter des informations souhaitées par l'INCa mais non encore présentes dans le dossier du patient.

L'absence de ces informations n'est pas bloquante pour la création d'un PPS.

### 4.2. Éléments du parcours

| Image: Chimothérapie     Chimothérapie     <                                                                                                    | Elément(s) du parcour | 'S                              |                                      |                           |                 |                 |                          |
|----------------------------------------------------------------------------------------------------|-----------------------|---------------------------------|--------------------------------------|---------------------------|-----------------|-----------------|--------------------------|
| Autre information 🕼 Chimiothérapie et Thérapie childe et Thérapie childe et Thérapie                                                                                                    | ₽ t *                 | Rechercher un élément de parcou | rs × Information                     | sur l'élément sélectionné |                 |                 |                          |
| Aute information 🗐 Chimiothrapie Chimiothrapie Chimiothra  |                       |                                 |                                      |                           |                 |                 |                          |
|                                                                                                    | Autre information     | Chimiothérapie                  | Chimiothérapie et Thérapie<br>ciblée | Chirurgie                 | 옷유 Consultation | Curiethérapie   | Endoscopie (Fibroscopie) |
| 🛦 Fessi (Ininia 🗘 Framen                                                                                                    | A Essai clinique      | Ce Examen                       | Greffe (allogreffe)                  | A Hormonothéranie         | Imagerie        |                 | Irathéranie              |
| Toronale A. and a set for the term of the set of the set of the se | Ð.                    | U.                              |                                      |                           |                 |                 | <b>6.</b> 0              |
| No Pose disposit/f // Radiothérspie RCP RCP RCP CP CP CP CP CP CP CP CP CP CP CP CP C                                                                                                    | Pose dispositif IV    | Radiothérapie                   | RCP RCP                              | Soins de support          | Surveillance    | Thérapie ciblée |                          |

Cette zone permet la navigation dans la liste des traitements, protocoles et autres éléments pouvant faire partie du parcours du patient.

#### 4.3. Informations RCP

| Demière RCP 🚦 12/09/2018 (3C de la vienne)<br>Tumeurs digestives (CHU LA MILETRIE - Politiers) | Proposition de la RCP $^\circ$ .<br>Mise en tratement Reprise à 2 cm + G8. Dossier à représenter avec les résultats histologiques. |  |
|------------------------------------------------------------------------------------------------|----------------------------------------------------------------------------------------------------|--|
|------------------------------------------------------------------------------------------------|----------------------------------------------------------------------------------------------------|--|

Cette zone affiche les informations sur la dernière RCP validée pour ce patient, ainsi que la proposition de prise en charge issue de cette RCP.

#### 4.4. File active des éléments du parcours

### Chamikathérapie CAELYX ICP Homonorabérapie

Cette zone contient les éléments du parcours du patient. Chaque item est sélectionnable et permet l'édition d'un formulaire lui correspondant. Il est possible de faire glisser un élément dans la corbeille afin de le supprimer.

#### 4.5. Planning prévisionnel des soins

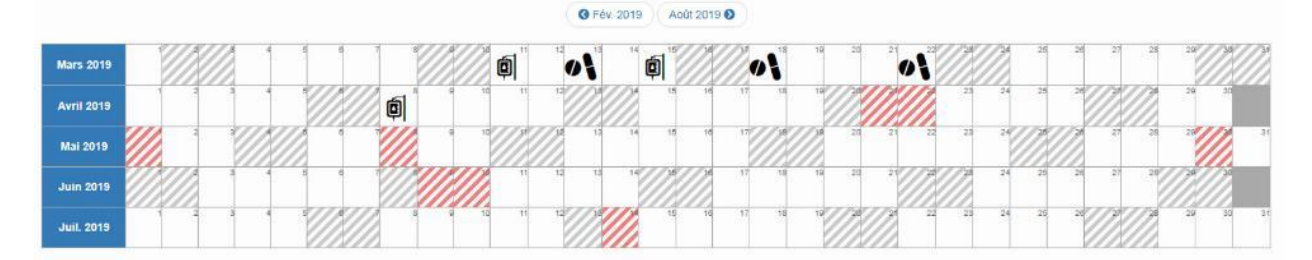

Ce calendrier reprend les items de la file active des éléments du parcours. Il est possible de les déplacer afin d'ajuster le parcours du patient. En cas de protocole prédéfini, les différentes séances sont décalées en fonction des séquences prévues dans le protocole.

#### 4.6. Gestion documentaire

| ocument(s) 0     |                                    |             |    | PPS 0          |                        |                         |   |  |
|------------------|------------------------------------|-------------|----|----------------|------------------------|-------------------------|---|--|
| Ajouter un docun | nent au dossier médical du patient |             |    | 🖺 Visualise    | Générer le PPS courant | Générer le 1975 courant |   |  |
| Date             | Type                               | Description |    | Date de remise | Médecin                | Nº Version              |   |  |
| 08/09/2016       | Fiche RCP                          |             | 13 | 14/05/2018     | DECLAIRE MORIN-PORCHET | 1                       | 8 |  |
| 13/05/2015       | CR Hospitalisation                 |             | 12 |                |                        |                         |   |  |

#### Manuel d'utilisation

La zone 'Document(s)' contient les différents documents présents au sein du dossier du patient. Cela permet de les consulter sans avoir à sortir du module PPS. L'ajout de documents est possible depuis cette zone.

La zone 'PPS' permet la visualisation et la génération du PPS courant.

La génération d'un PPS est une photographie, à un moment donné, du parcours prévisionnel du patient, tel qu'affiché au-dessus. Cela permet l'édition rapide de plusieurs PPS au cours des traitements, sans avoir à renseigner systématiquement les données des précédentes versions du document.

# 5. Élément de parcours

#### 5.1. Choisir/ajouter un élément

| Image: Constraint of the parcours     Information sur l'élément sélectionné |                |                                      |                  |              |                  |                          |  |  |  |  |  |  |
|-----------------------------------------------------------------------------|----------------|--------------------------------------|------------------|--------------|------------------|--------------------------|--|--|--|--|--|--|
| Autre information                                                           | Chimiothérapie | Chimiothérapie et Thérapie<br>ciblée | Chirurgie        | Consultation | Curiethérapie    | Endoscopie (Fibroscopie) |  |  |  |  |  |  |
| Essai clinique                                                              | 🖓 Examen       | Greffe (allogreffe)                  | Hormonothérapie  | imagerie     | M Immunothérapie | Irathérapie              |  |  |  |  |  |  |
| Pose dispositif IV                                                          | Radiothérapie  | RCP RCP                              | Soins de support | Surveillance | Théraple ciblée  |                          |  |  |  |  |  |  |

Pour choisir un élément de parcours, vous pouvez naviguer au sein de l'arborescence des éléments, ou saisir du texte dans la zone de recherche afin de filtrer les éléments.

| ★ 1 Q                        | radio                                             | ×                               | on sur l'élément sélectionné |                         |                          |                                    |
|------------------------------|---------------------------------------------------|---------------------------------|------------------------------|-------------------------|--------------------------|------------------------------------|
| CARBO-5FU +<br>Radiothérapie | $\delta_{j(\pm)}^{\Omega}$ Consult. Radiothérapie | ERBITUX +<br>Radiothérapie      | Radio-Pulmonaire             | Radiothérapie           | Radiothérapie antalgique | Radiothérapie curative             |
| Radiothérapie Céréblale      | Radiothérapie du Sein                             | Radiothérapie<br>Intracranienne | Radiothérapie palliative     | Radiothérspie Pelvienne | Radiothérapie Prostate   | Radiothérapie région<br>abdominale |
| Rediothérapie Sphère<br>ORL  | Radiothérapie Thoracique                          |                                 |                              |                         |                          |                                    |

Pour ajouter/éditer un élément de parcours, il suffit de le faire glisser, soit vers la file active, soit vers la date correspondant au début de l'élément dans le calendrier. Dans tous les cas, l'action va se poursuivre par l'ouverture du formulaire correspondant à l'élément de parcours sélectionné.

Chaque dossier contient un élément générique dont le fond est coloré en orange.

| Eléi | ment(s) du pai | rcours | \$                            |      |           |                  |               |                                |                              |  |  |  |  |  |  |
|------|----------------|--------|-------------------------------|------|-----------|------------------|---------------|--------------------------------|------------------------------|--|--|--|--|--|--|
| *    | t              | Q      | Rechercher un élément de pare | ours | ×         | Information      | n sur l'éléme | nt sélectionné                 |                              |  |  |  |  |  |  |
|      |                |        |                               |      |           |                  |               |                                |                              |  |  |  |  |  |  |
|      | Curiethérapie  |        | Centrage                      |      | Curiethér | apie de prostate |               | Curiethérapie<br>Gynécologique | Curiethérapie interstitielle |  |  |  |  |  |  |

### 5.2. Description du formulaire d'un élément

Le formulaire d'un élément de parcours peut contenir plusieurs informations parmi les suivantes :

#### 5.2.1. Nom de l'élément

| Nom              | Curiethérapie |
|------------------|---------------|
|                  |               |
| 5.2.2. Date de d | ébut          |
| Date de début    | <b>*</b>      |

Champ pré-rempli, si l'ajout de l'élément de parcours a été effectué sur le planning.

#### 5.2.3. Date d'interruption

| Date d'interruption | ] |
|---------------------|---|
|---------------------|---|

Si la date d'interruption est antérieure au cycle automatique de l'élément, celui-ci n'apparaitra pas dans le calendrier après cette date.

#### 5.2.4. Médecin référent

| Médecin référent | Sélectionnez un médecin | ] |
|------------------|-------------------------|---|
|------------------|-------------------------|---|

Zone de recherche automatique d'un médecin référencé dans K-Process.

#### 5.2.5. Modalité de traitement

| Modalité de traitement  |                   |                      |  |  |  |  |  |  |  |  |  |
|-------------------------|-------------------|----------------------|--|--|--|--|--|--|--|--|--|
| PEC Ambulatoire         | 🗏 Hospit. de jour | 🗏 Hospit. de semaine |  |  |  |  |  |  |  |  |  |
| Hospit. conventionnelle | Hopist. domicile  | PEC à domicile       |  |  |  |  |  |  |  |  |  |

Zone de cases à cocher permettant de sélectionner des modalités de traitement pour l'élément en cours.

#### 5.2.6. Description / commentaire pour le patient

| Description / commentaire<br>pour le patient |  |
|----------------------------------------------|--|
|                                              |  |

Zone de texte libre. Dans le cas de protocoles prédéfinis, cette zone peut être pré-remplie. Il est toujours possible de modifier le contenu du champ.

#### Manuel d'utilisation

#### 5.2.7. Cycle

Champ complexe contenant plusieurs éléments.

| Nombre de jours dans le<br>cycle |              | 28      | Nombro       | e de répétitions du | 1            |       |  |
|----------------------------------|--------------|---------|--------------|---------------------|--------------|-------|--|
| 1                                | 2            | 3       | 4            | 5                   | 6            | 7     |  |
| ●Jo Osc                          | Jo Sc        | ●Jo ●sc | ○JO ◎SC      | <b>Jo Sc</b>        | Jo Sc        | Jo Sc |  |
| 8                                | 9            | 10      | 11           | 12                  | 13           | 14    |  |
| ●Jo ●sc                          | Jo Sc        | Jo Sc   | Jo Sc        | Jo Sc               | <b>Jo Sc</b> | Jo Sc |  |
| 15                               | 16           | 17      | 18           | 19                  | 20           | 21    |  |
| <b>Jo Sc</b>                     | <b>Jo Sc</b> | Jo Sc   | <b>Jo Sc</b> | <b>Jo Sc</b>        | Jo Sc        | Jo Sc |  |
| 22                               | 23           | 24      | 25           | 26                  | 27           | 28    |  |
| Jo Sc                            | Jo Sc        | Jo Sc   | JO SC        | Jo Sc               | Jo Sc        | Jo Sc |  |

30 : Jours duvies (du lundi au vendieur)

SC : Semaine complète (du lundi au dimanche)

**Nombre de jours dans le cycle** : Le nombre saisi permet de définir le nombre de jours affichés au sein du cycle.

**Nombre de répétition du cycle** : Le nombre saisi permet de connaitre le nombre de répétitions du cycle à afficher sur le calendrier.

**Zone d'affichage des jours du cycle** : Cette zone contient des éléments représentant chacun un jour du cycle.

| 1        | 2     | 3      | 4      | 5      | 6      | 7      |
|----------|-------|--------|--------|--------|--------|--------|
| ●JO O SC | ⊃o⊙sc | ⊃s⊂ oL | olo⊖sc | ⊃s⊂ OL | JO OSC | olo⊜sc |

Chaque élément est cliquable.

2 états sont possibles :

- Vert : le jour est actif dans le cycle, il sera donc affiché sur le calendrier ;
- Blanc : Le jour est inactif et ne sera pas affiché sur le calendrier.

Un élément contient deux boutons radio permettant d'ajuster les dates :

- JO : Jours Ouvrés : non prise en compte des week-ends. Décalage de la date si elle tombe un samedi ou un dimanche au lundi suivant.
- SC : Semaine complète : prise en compte des week-ends. Possibilité de placer une date un samedi ou un dimanche.

Zone d'information : elle contient la légende des boutons radio.

#### 5.2.8. Séance

Champ complexe contenant plusieurs éléments.

| Séance<br>Nombre de<br>séances (j) | 3                     |           |
|------------------------------------|-----------------------|-----------|
| 1                                  | 2                     | 3         |
| ●Jo O sc                           | ●JO ● SC              | ●JO ●SC   |
| JO : Jours ouvro                   | és (du lundi au vendr | edi)      |
| SC : Semaine c                     | complète (du lundi au | dimanche) |

**Nombre de séances** : Le nombre saisi permet de définir le nombre de jours affichés au sein du module.

**Zone d'affichage des jours des séances** : Cette zone contient des éléments représentant chacun une séance qui a lieu sur un jour.

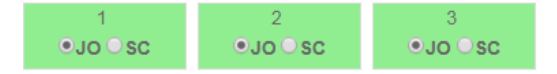

Chaque élément est cliquable.

2 états sont possibles :

- Vert : le jour est actif, il sera donc affiché sur le calendrier ;
- Blanc : Le jour est inactif et ne sera pas affiché sur le calendrier.

Un élément contient deux boutons radio permettant d'ajuster les dates :

- JO : Jours Ouvrés : non prise en compte des week-ends. Décalage de la date si elle tombe un samedi ou un dimanche au lundi suivant.
- SC : Semaine complète : prise en compte des week-ends. Possibilité de placer une date un samedi ou un dimanche.

Zone d'information : elle contient la légende des boutons radio.

#### 5.2.9. Molécule

Champ complexe permettant de gérer les molécules au sein d'un élément de parcours.

| Molécules      | +      |               |
|----------------|--------|---------------|
| 👕 doxorubicine | liposo | omale pégylée |
| (CAELYX®)      |        |               |

Ce module permet d'ajouter ou de supprimer une molécule dans l'élément de parcours concerné tout en mettant à jour le module de gestion des effets secondaires (en fonction des informations présentes dans la base de données de K-Process)

Il est possible de supprimer une molécule en cliquant sur

#### Manuel d'utilisation

#### 5.2.10.Mode d'administration

Liste de cases à cocher permettant de sélectionner un ou plusieurs items parmi les modes d'administration

| Modes d'administration      |                         |                    |
|-----------------------------|-------------------------|--------------------|
|                             | IV Bolus                | IV Continue        |
| SC - Injection sous-cutanée | PO - Voie Orale         | Par sonde          |
| 🗆 Implant cérébral          | Voie intrapéritonéale   | Application locale |
| Intrathécale                | 🔲 IM - Intra musculaire |                    |

#### 5.2.11.Effets secondaires

Champ complexe permettant de gérer les effets secondaires au sein d'un élément de parcours.

| Effets secondaires    | +                   |                  |
|-----------------------|---------------------|------------------|
| Ostéoporose           | Douleur articulaire | Hypertension     |
| Nausée                | 👕 Diarrhée          | 👕 Fatigue        |
| 👕 Bouffées de chaleur | 🥛 Glucose diminué   | 👕 Poids augmenté |

Ce module permet d'ajouter ou de supprimer des effets secondaires pour l'élément de parcours concerné.

Il est possible de supprimer un effet secondaire en cliquant sur 🦷

Ci-dessous, un exemple de formulaire d'élément de parcours pour le protocole CISPLATINE hebdomadaire :

| Nom                                                                                                    | CISPLATINE hebdo                                                                                         |                                  |                                                                          |             |
|----------------------------------------------------------------------------------------------------|----------------------------------------------------------------------------------------------------|----------------------------------|--------------------------------------------------------------------------|-------------|
| Date de début                                                                                                    |                                                                                                    |                                  |                                                                          |             |
| Date d'interruption                                                                                                    |                                                                                                    |                                  |                                                                          |             |
| Médecin référent                                                                                                    | Sélectionnez un médecin                                                                                  |                                  |                                                                          |             |
| Modalité de traitement                                                                                                    |                                                                                                    |                                  |                                                                          |             |
| PEC Ambulatoire                                                                                                    | Hospit. de jour                                                                                          | 🗆 Ho                             | spit. de semaine                                                         |             |
| Hospit. conventionnelle                                                                                                    | Hopist. domicile                                                                                         | E PE                             | C à domicile                                                             |             |
| Description / commentaire<br>pour le patient                                                                                                    | Ce protocole comprend l'administra                                                                       | tion de 1 médicament             |                                                                          |             |
|                                                                                                    | Cisplatine : J1                                                                                          |                                  |                                                                          |             |
| Cycle                                                                                                    |                                                                                                    |                                  |                                                                          |             |
| Nombre de jours dans le<br>cycle                                                                                                    | 7 N                                                                                                    | lombre de répétitions du<br>ycle | 1                                                                        |             |
| 1 2<br>•Jo •sc •Jo •sc                                                                                                    | 3 4<br>Jo Sc Jo S                                                                                        | c Jo sc                          | <sup>6</sup><br>●JO ●SC                                                  | 7<br>Jo Osc |
|                                                                                                    |                                                                                                    |                                  |                                                                          |             |
| JO : Jours ouvrés (du lundi au ve<br>SC : Semaine complète (du lundi                                                                                                    | ndredi)<br>au dimanche)                                                                                  |                                  |                                                                          |             |
| JO : Jours ouvrés (du lundi au ve<br>SC : Semaine complète (du lundi<br>Molécules +<br>i cisplatine (CISPLATYL®)                                                                                                    | ndredi)<br>au dimanche)                                                                                  |                                  |                                                                          |             |
| JO : Jours ouvrés (du lundi au ve<br>SC : Semaine complète (du lundi<br>Molécules +<br>i cisplatine (CISPLATYL®)<br>Modes d'administration                                                                                                    | ndredi)<br>au dimanche)                                                                                  |                                  |                                                                          |             |
| JO : Jours ouvrés (du lundi au ve<br>SC : Semaine complète (du lundi<br>Molécules +<br>i cisplatine (CISPLATYL®)<br>Modes d'administration<br>V                                                                                                    | ndredi)<br>au dimanche)<br>I<br>IIIIIIIIIIIIIIIIIIIIIIIIIIIIIIIIII                                       | - IV                             | Continue                                                                 |             |
| JO : Jours ouvrés (du lundi au ve<br>SC : Semaine complète (du lundi<br>Molécules +<br>cisplatine (CISPLATYL®)<br>Modes d'administration<br>V<br>SC - Injection sous-cutanée                                                                                                    | ndredi)<br>au dimanche)<br>I<br>I<br>IV Bolus<br>I PO - Voie Orale                                       | IV<br>Pa                         | Continue<br>r sonde                                                      |             |
| JO : Jours ouvrés (du lundi au ve<br>SC : Semaine complète (du lundi<br>Molécules +<br>i cisplatine (CISPLATYL®)<br>Modes d'administration<br>IV<br>SC - Injection sous-cutanée<br>Implant cérébral                                                                                            | ndredi)<br>au dimanche)<br>IV Bolus<br>PO - Voie Orale<br>Voie intrapéritonéale                          | IV<br>Pa                         | Continue<br>r sonde<br>plication locale                                  |             |
| JO : Jours ouvrés (du lundi au ve<br>SC : Semaine complète (du lundi<br>Molécules +<br>i cisplatine (CISPLATYL®)<br>Modes d'administration<br>VIV<br>SC - Injection sous-cutanée<br>Implant cérébral<br>Intrathécale                                                                           | ndredi)<br>au dimanche)<br>IV Bolus<br>PO - Voie Orale<br>Voie intrapéritonéale<br>IM - Intra musculaire | IV<br>Pa<br>Ap                   | Continue<br>r sonde<br>plication locale                                  |             |
| JO : Jours ouvrés (du lundi au ve<br>SC : Semaine complète (du lundi<br>Molécules +<br>i cisplatine (CISPLATYL®)<br>Modes d'administration<br>VIV<br>SC - Injection sous-cutanée<br>Implant cérébral<br>Intrathécale<br>=ffets secondaires +                                                   | ndredi)<br>au dimanche)<br>IV Bolus<br>PO - Voie Orale<br>Voie intrapéritonéale<br>IM - Intra musculaire | IV<br>Pa<br>Ap                   | Continue<br>r sonde<br>plication locale                                  |             |
| JO : Jours ouvrés (du lundi au ve<br>SC : Semaine complète (du lundi<br>Molécules +<br>© cisplatine (CISPLATYL®)<br>Modes d'administration<br>© IV<br>© SC - Injection sous-cutanée<br>© Implant cérébral<br>© Intrathécale<br>Effets secondaires +<br>© Nausée                                | ndredi)<br>au dimanche)<br>IV Bolus<br>PO - Voie Orale<br>Voie intrapéritonéale<br>IM - Intra musculaire | IV<br>Pa<br>Ap                   | Continue<br>r sonde<br>plication locale                                  |             |
| JO : Jours ouvrés (du lundi au ve<br>SC : Semaine complète (du lundi<br>Molécules +<br>© cisplatine (CISPLATYL®)<br>Modes d'administration<br>© IV<br>© SC - Injection sous-cutanée<br>© Implant cérébral<br>© Intrathécale<br>Effets secondaires +<br>© Nausée<br>© Bourdonnements d'oreilles | ndredi)<br>au dimanche)<br>IV Bolus<br>PO - Voie Orale<br>Voie intrapéritonéale<br>IM - Intra musculaire | ■ IV<br>■ Pa<br>■ Ap             | Continue<br>r sonde<br>plication locale<br>urmillements<br>gourdissement |             |

## 6. Contacts utiles

Chaque version imprimée de PPS contient une liste de contacts utiles qui est liée à l'établissement du médecin référent choisi lors de l'impression du PPS.

Si un établissement dispose de plusieurs listes, un choix sera proposé lors de la création du PPS.

| Contacts utiles *                                                      | Sélectionnez une liste de                       | e contacts utiles |
|------------------------------------------------------------------------|-------------------------------------------------|-------------------|
| La validation de ce formulaire entr<br>Ce document sera transmis aux c | Oncologie Médicale<br>Radiothérapie<br>Urologie | S.<br>u patient.  |

Il est possible de paramétrer la liste par défaut d'un médecin au sein de son profil :

#### Éditez l'établissement correspondant

| Profil Lieux d'exercice Administ         | ration                              |       |                                       |
|------------------------------------------|-------------------------------------|-------|---------------------------------------|
| + Ajouter un lieu d'exercice             |                                     |       |                                       |
| CHU LA MILETRIE (Établissement princ     | ipal)                               |       |                                       |
| CTRE HOSP. DE SAINTONGE                  |                                     |       | Modifier en établissement principal 🧃 |
| Lieu d'exercice                          | CTRE HOSP. DE SAINTONGE             |       | × •                                   |
| Nom                                      | CTRE HOSP. DE SAINTONGE             |       |                                       |
| Service                                  |                                     |       |                                       |
| Adresse                                  | 11 boulevard Ambroise Paré BP 10326 |       |                                       |
| Code Postal                              | 17108                               | Ville | Saintes                               |
| Coordonnées<br>+ Ajouter des coordonnées |                                     |       |                                       |
| Contacts utiles PPS                      | Oncologie                           |       | •                                     |

#### Remplissez le champ 'Contacts utiles PPS' avec la liste à utiliser par défaut puis validez.

| Contacts utiles PPS | – non renseigné –       |
|---------------------|-------------------------|
|                     | Oncologie               |
|                     | Radiothérapie           |
|                     | Senologie - Gynécologie |
|                     | Urologie                |
|                     | Chirurgie viscérale     |

Manuel d'utilisation

# 7. Impression et publipostage

#### 7.1. Aperçu du PPS courant

Cliquer sur Visualiser le PPS courant permet d'obtenir une visualisation du PPS courant sans déclencher la validation du document ni l'envoi aux correspondants médicaux du patient. Ce document n'est pas sauvegardé dans l'application et ne doit pas être diffusé

#### 7.2. Génération du PPS courant

La génération d'un PPS s'effectue après validation du formulaire suivant :

| Edition / Génération de PPS                                          | \$                                                                   |
|----------------------------------------------------------------------|----------------------------------------------------------------------|
| DCC DENISE<br>Tumeur concernée : Tumeur mal                          | igne du rectum                                                       |
| Médecin référent * ⑦                                                 | MORIN-PORCHET Claire, Médecine Générale (Saintes)                    |
| Date de début du PPS *                                               | 01/11/2019                                                           |
| Date de fin du PPS *                                                 | 30/11/2019                                                           |
| Personne de confiance                                                | DENIS DCC                                                            |
| Présence de la personne de confiar                                   | nce lors de la remise du PPS : O Oui O Non                           |
| Liste des effets secondaires                                         | Afficher                                                             |
| Contacts utiles *                                                    | Oncologie •                                                          |
| La validation de ce formulaire en<br>Ce document sera transmis aux e | rainera la création d'un PPS.<br>correspondants médicaux du patient. |
|                                                                      | Annuler Valider                                                      |

Remarque :

- Le médecin référent correspond au responsable du PPS généré ;
- Les **dates de début** et **de fin** permettent d'ajuster l'affichage du calendrier du PPS. Les dates pré-remplies sont modifiable en fonction de vos besoins.
- Le champ **Liste des effets secondaire**s permet de choisir ou non l'affichage de ces effets dans le document remis au patient.
- Contacts utiles n'apparaît que dans le cas où l'établissement du médecin référent est lié à
  plusieurs listes de contact. Il est alors possible d'en sélectionner une autre selon le parcours du
  patient au moment de la création du document.

Générer un PPS dans K-Process enclenche automatiquement l'envoi du document par messagerie sécurisée aux correspondants médicaux du patient.

#### **Manuel d'utilisation**

#### 7.3. Publipostage

Dernier(s) document(s) lié(s) au PPS

| Tumeur concernée                       | Type de document                 | Médecin                                                          | Date de remise |          |
|----------------------------------------|----------------------------------|------------------------------------------------------------------|----------------|----------|
| C20 : Tumeur mailgne du rectum         | Attestation de non-remise du PPS | Dr Claire MORIN-PORCHET<br>(médecine Générale - CHU La Milétrie) | 10/12/2016     | <b>Z</b> |
| C500 : Tumeur maligne du sein (Gauche) | PPS                              | Dr Claire MORIN-PORCHET<br>(médecine Générale - CHU La Milétrie) | 18/07/2018     |          |

Une fois qu'un PPS a été créé, il est possible de générer un document de publipostage permettant de le transmettre par courrier postal.

# 8. Profil d'annonce

#### 8.1. Description

Le profil d'annonce est un profil permettant à un utilisateur non médecin de créer et gérer des PPS.

Ce profil est lié à une liste de médecins référents au nom desquels il effectue ses actions.

Lors de l'utilisation de K-Process, un médecin de cette liste est constamment sélectionné afin de permettre l'affichage des informations correspondantes aux patients de celui-ci

### 8.2. Interface

#### 8.2.1. Accueil

| Médecin coura | nt : Docteu                         | r BASCOU-FERRANDIS VALERIE |                                                                                 |                    |
|---------------|-------------------------------------|----------------------------|---------------------------------------------------------------------------------|--------------------|
| Actualit      | tés                                 |                            |                                                                                 |                    |
|               |                                     |                            |                                                                                 | Q                  |
| Date +        | Identité du patient ¢               | Type de tumeur 💠           | Informations \$                                                                 |                    |
| 26/11/2019    |                                     | Tumeur maligne du sein     | Nouveau PPS généré par BASCOU-FERRANDIS VALERIE (CLINIQUE DU FIEF DE GRIMOIRE)  | <mark>⊳</mark> 8 ⊖ |
| 25/11/2019    |                                     | Tumeur maligne du sein     | Nouvelle fiche RCP validée lors de la RCP Turneurs gynécologiques du 25/11/2019 | <b>⊳</b> ₿ ₿       |
| 25/11/2019    | And the second second second second | Tumeur maligne du sein     | Nouvelle fiche RCP validée lors de la RCP Turneurs gynécologiques du 25/11/2019 | ▶ 🛛 🖨              |
| 22/11/2019    | the local set of the second second  | Tumeur maligne du sein     | Nouvelle turneur déclarée                                                       | <b>•</b> 8         |
| 21/11/2019    |                                     | Tumeur maligne du sein     | Nouvelle tumeur déclarée                                                        | <b>9</b>           |
| 21/11/2019    |                                     | Tumeur maligne du sein     | Nouveau PPS généré par BASCOU-FERRANDIS VALERIE (CLINIQUE DU FIEF DE GRIMOIRE)  | ► 8 ⊕              |
| 19/11/2019    |                                     | Tumeur maligne du sein     | Nouveau PPS généré par BASCOU-FERRANDIS VALERIE (CLINIQUE DU FIEF DE GRIMOIRE)  | 📂 🔁 🖨              |

Cette page affiche la liste des actualités des patients liés au médecin référent sélectionné dans le champ 'médecin courant'.

#### 8.2.2. Patients

| ccueil Acc                                                   | ueil Patients Rechercher un patient Profi | il Statistiques |                  | A Jocelyne GIRAUD 29/11/2019 à 11:25:22 Ch                                                                                                    | hrome v78 🔂 Logo                |
|--------------------------------------------------------------|-------------------------------------------|-----------------|------------------|----------------------------------------------------------------------------------------------------|---------------------------------|
| decin courant :                                              | Docteur BASCOU-FERRAN                     | DIS VALERIE     |                  |                                                                                                    |                                 |
| iste de                                                      | e vos patients                            |                 |                  |                                                                                                    |                                 |
|                                                              |                                           |                 |                  |                                                                                                    | Q                               |
|                                                              |                                           |                 |                  |                                                                                                    |                                 |
| Sexe ≑                                                       | Nom d'Usage 🔺                             | Prénom 🔺        | Nom de famille ‡ | Date de naissance ¢                                                                                                    |                                 |
| Sexe ¢                                                       | Nom d'Usage 🛧                             | Prénom *        | Nom de famille ¢ | Date de naissance ¢<br>29/D1/1950                                                                                                    | -                               |
| Sexe ¢<br>Femme<br>Femme                                     | Nom d'Usage 🔺                             | Prénom 🔺        | Nom de famille ¢ | Date de naissance ¢<br>29/01/1950<br>25/07/1965                                                                                                    | - 0<br>- 0                      |
| Sexe ¢<br>Femme<br>Femme<br>Femme                            | Nom d'Usage +                             | Prénom 🔺        | Nom de famille ¢ | Date de naissance ¢<br>29/01/1950<br>25/07/1965<br>05/04/1946                                                                                                    | - 0<br>- 0<br>- 0               |
| Sexe ¢<br>Femme<br>Femme<br>Femme<br>Femme                   | Nom d'Usage •                             | Prénom +        | Nom de familie o | Date de naissance ¢<br>29/01/1650<br>25/07/1665<br>05/04/1946<br>15/02/1664                                                                                      | - 9<br>- 9<br>- 9<br>- 9        |
| Sexe ‡<br>Femme<br>Femme<br>Femme<br>Femme<br>Femme          | Nom d'Usage •                             | Prénom +        | Nom de familie ≎ | Date de naissance ©<br>28/01/1950<br>25/07/1955<br>0/5/04/946<br>15/02/1964<br>3/01/2/1969                                                                       | - 0<br>- 0<br>- 0<br>- 0        |
| Sexe ¢ Femme Femme Femme Femme Femme Femme Femme Femme       | Nom d'Usage A                             | Prénom -        | Nom de familie ¢ | Date de naissance ©           29/01/1950           25/07/1995           05/04/1946           15/02/1964           30/12/1969           08/02/1948                | - 0<br>- 0<br>- 0<br>- 0<br>- 0 |
| Sexe ¢ Femme Femme Femme Femme Femme Femme Femme Femme Femme | Nom d'Usage A                             | Prénom -        | Nom de familie ¢ | Date de naissance ⇒           2801/1950           2507/1955           0504/1946           1502/1964           0301/21969           0802/1948           0406/1971 |                                 |

Cette page affiche la liste des patients liés au médecin référent sélectionné dans le champ 'médecin courant'.

#### 8.2.3. Rechercher un patient

|        | Nom  | DCC         | ٩           | Rechercher 💄 Nouveau patient | <b>Q</b> Recherche avanc | ée D       |  |  |  |
|--------|------|-------------|-------------|------------------------------|--------------------------|------------|--|--|--|
|        |      | Filtre :    |             |                              |                          |            |  |  |  |
| ID     | Sexe | Nom d'Usage | Prénom      | Nom de famille               | Date de<br>naissance     |            |  |  |  |
| 33548  | F    | DCC         | DENISE      | SEVE                         | 27/04/1933               | <b>b</b> 2 |  |  |  |
| 479425 | н    | DCC         | INSTANTANE  | TEST                         | 01/09/1940               | ■ @        |  |  |  |
| 479422 | Н    | DCC         | TEST HEMATO | TRUC                         | 12/12/1940               | <b>•</b> 2 |  |  |  |

Cette page permet la recherche de patients au sein de K-Process. Les droit d'accès aux dossiers recherchés sont liés aux droits du médecin référent sélectionné dans le champ 'médecin courant' : si le médecin sélectionné n'est pas correspondant du patient, une procédure d'accès d'urgence sera proposée et tracée dans le dossier patient correspondant.

#### 8.2.4. Statistiques

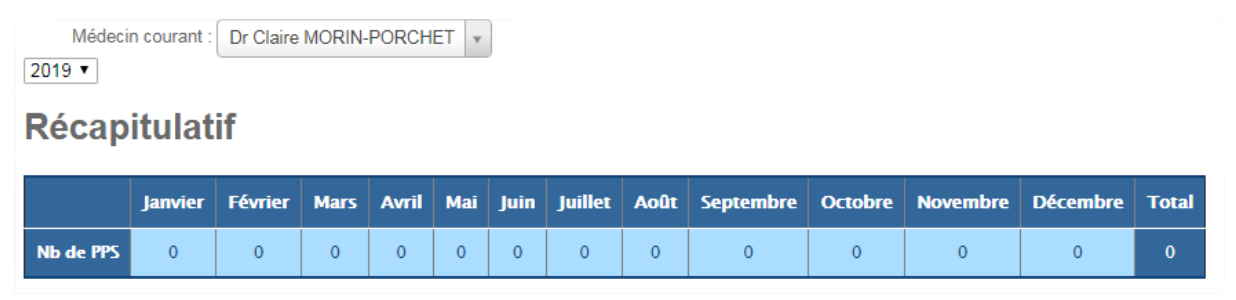

Cette page affiche des statistiques du module PPS, liés au médecin référent sélectionné dans le champ 'médecin courant'.

#### Manuel d'utilisation

### 8.2.5. Profil

| Titre ¢ | Nom ¢            | Prénom ¢      | Autorisation $\Leftrightarrow$ | Date de l'autorisation 💠 |   |
|---------|------------------|---------------|--------------------------------|--------------------------|---|
| Docteur | BOISSELIER       | PHILIPPE      | $\bigotimes$                   | 20/06/2019               | ( |
| Docteur | BASCOU-FERRANDIS | VALERIE       | $\bigotimes$                   | 20/06/2019               |   |
| Docteur | BAKENGA          | JULIEN-EYMARD | $\bigotimes$                   | 20/06/2019               |   |
| Docteur | ELLIA-BENAND     | FLORENCE      | $\bigotimes$                   | 20/06/2019               |   |
| Docteur | DJEZZAR-HOMO     | AURELIE       | $\odot$                        | 20/06/2019               |   |
| Docteur | LESIEUR          | BENEDICTE     | $\odot$                        | 20/06/2019               |   |
| Docteur | PIQUIER-PERRET   | GAELLE        | $\odot$                        | 20/06/2019               |   |

Cette page affiche un tableau récapitulatif des médecins liés au Profil d'annonce de l'utilisateur connecté.

Il est possible de modifier le médecin sélectionné par défaut lors de la connexion, en cochant le bouton radio correspondant.

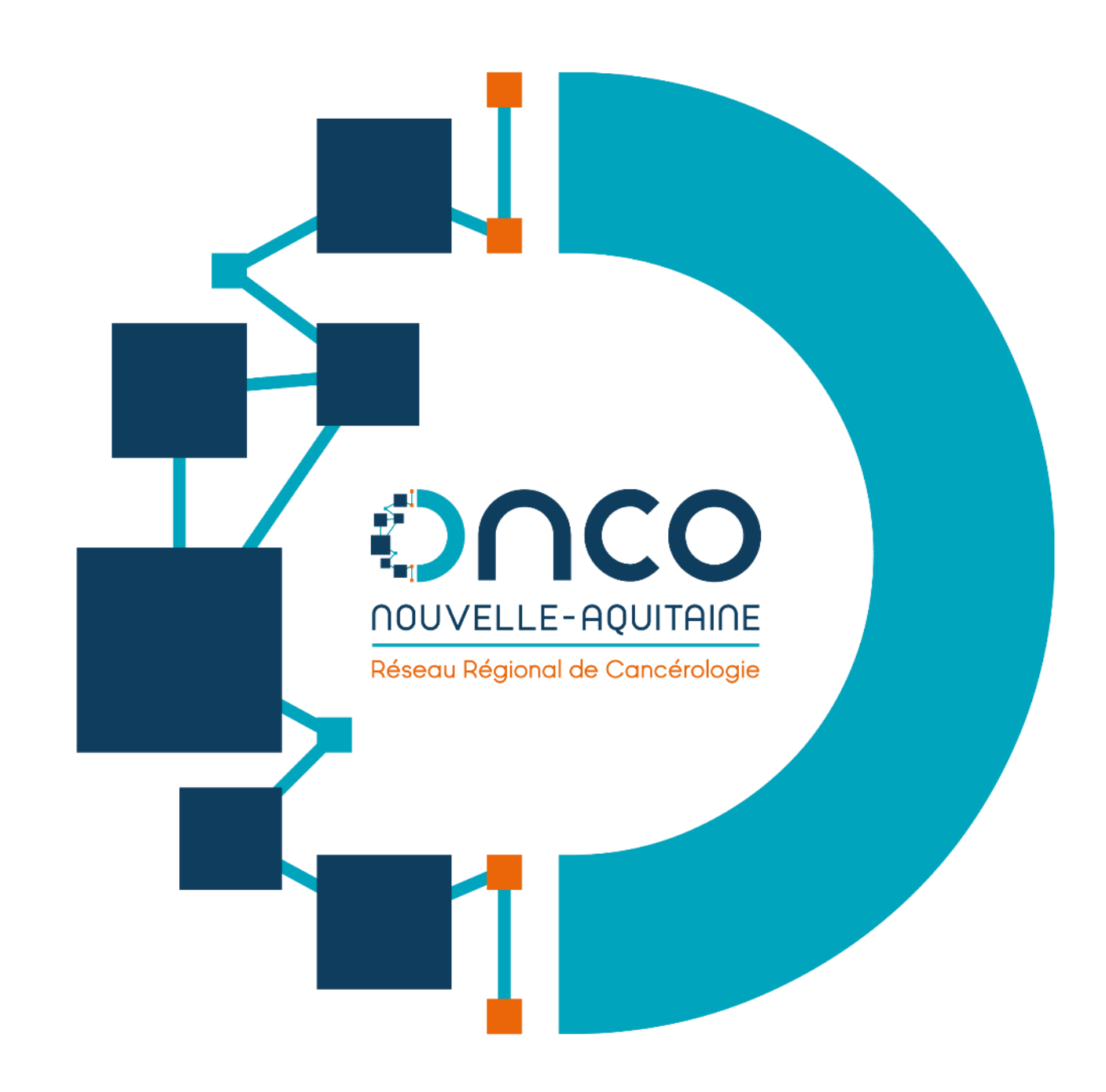

# www.onco-nouvelle-aquitaine.fr

Manuel d'utilisation Utilisation du Programme Personnalisé de Soins (PPS) K-Process - V 01.00